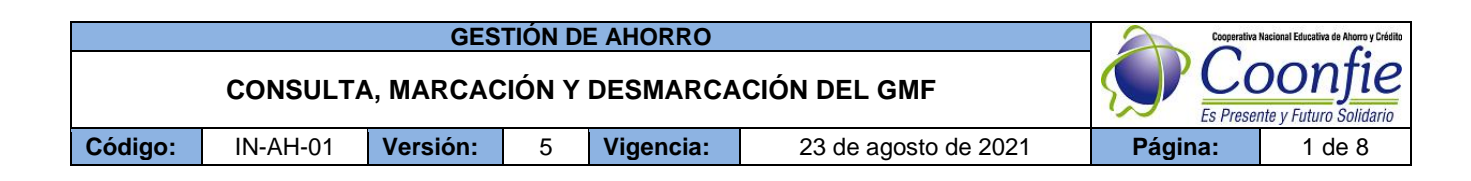

#### 1. OBJETIVO

Indicar la manera de consultar las cuentas que están exentas o no están exentas del GMF y realizar la respectiva marcación de las cuentas de los asociados que no tengan cuenta exenta en ninguna entidad. Recibir la solicitud de desmarcación por voluntad del asociado o por retiro de la cooperativa

#### 2. ALCANCE

Realizar consulta, marcación y desmarcación de cuenta de ahorro a la vista

#### 3. TÉRMINOS Y DEFINICIONES

- **3.1. GMF**: (Gravamen a los Movimientos Financieros) es un impuesto indirecto del orden nacional que se aplica a las transacciones financieras realizadas por los usuarios del sistema.
- **3.2. TERCERO CON CUENTA EXENTA:** Persona que presenta marcación de cuenta exenta en otra entidad. Por lo tanto no se debe marcar en nuestra cooperativa siendo asociado
- 3.3. TERCERO NO EXISTE EN BASE DE DATOS: Persona que NO aparece en la base de datos de CIFIN.
- **3.4. TERCERO SIN CUENTA EXENTA:** Persona que no presenta marcación GMF por ninguna entidad y por lo tanto se debe marcar por parte de nuestra cooperativa como asociado.

#### 4. DISPOSICIONES GENERALES

- **4.1.** Según el concepto 003767 de 26-02-2016 de la DIAN, todas las personas Naturales (Asociados Adultos e Infantiles) y las Jurídicas pueden marcar una cuenta de ahorros como exenta del GMF (4xmil), para lo cual deben ser consultadas previamente en el burú de CIFIN y cumplir con todos los requisitos y condiciones que prevé la norma establecida en el numeral 1 del articulo 879 del Estatuto Tributario.
- 4.2. Es obligatorio tener completamente diligenciado y firmado por el asociado.
- **4.3.** Todos los Asesores Comerciales Deben tener el usuario y contraseña habilitado para el proceso de marcación y desmarcación de GMF. En caso de no tener solicitarla por correo electrónico a las Asistente de Crédito.
- **4.4.** En el momento de presentar la solicitud de retiro del asociado de la Cooperativa y este tenga cuenta de ahorros, el Asesor Comercial que recibe el retiro **DEBE DESMARCAR LA CUENTA EN CIFIN**.

## 5. DESCRIPCIÓN DE ACTIVIDADES

5.1 Ingreso al enlace de CIFIN, que se encuentra en la intranet.

|           |            |               |                                       |                                                           |                                                                            | DIRECTORIO                                                           | FUNCIONA                   | RIOS                          | CORREO CORPORATIVO                                          | COONFIPORTAL         |
|-----------|------------|---------------|---------------------------------------|-----------------------------------------------------------|----------------------------------------------------------------------------|----------------------------------------------------------------------|----------------------------|-------------------------------|-------------------------------------------------------------|----------------------|
|           |            | Ś             | Cooperation<br>Cooperation<br>Es Pres | va Nacional Educativa de Aho<br>OONJ<br>sente y Futuro So | rro y Crédito<br>Fie<br>Iidario                                            | R                                                                    |                            |                               | IN                                                          | TRA                  |
| INICIO    | DIRECTIVOS | ACUERDOS      | EMPRESA                               | DOCUMENTACIÓN                                             | EVENTOS                                                                    | CAMPAÑAS                                                             | FUNCIONES                  | SST                           |                                                             |                      |
| RECIENTES | 021-02-08  | ACTUALIZACIÓN | FORMATO PLAN                          | ILLA DE BANCOS                                            | 2021-02-08                                                                 | I ACTUALIZACIÓ                                                       | IN DOCUMENTOS              | PAF                           | 2021-02-03   MOD                                            | FICACIÓN DE ACUERDOS |
|           | LINK DE C  | CONSULTA      |                                       |                                                           |                                                                            | UL                                                                   | TIMAS NOTICI/              | AS                            |                                                             |                      |
| <         |            | NFORMACION    |                                       | A<br>20<br>Se<br>pr                                       | <b>ctualizació</b><br>21-02-17 • 0 00<br>e realiza actua<br>rincipales car | <b>n proceso de</b><br>MMENTS<br>alización de los<br>mbios fueron: 1 | s documento<br>PR-CO-02 PR | sociac<br>os del pi<br>ROCEDI | <b>los</b><br>roceso de retiro, dond<br>MIENTO - Se eliminó | le los               |
|           | DataC      | rédito*       |                                       | A                                                         | ctualizació<br>IDUCIARIA                                                   | n de formata                                                         | os de autori               | zaciór                        | n de descuento de l                                         | FOPEPy               |

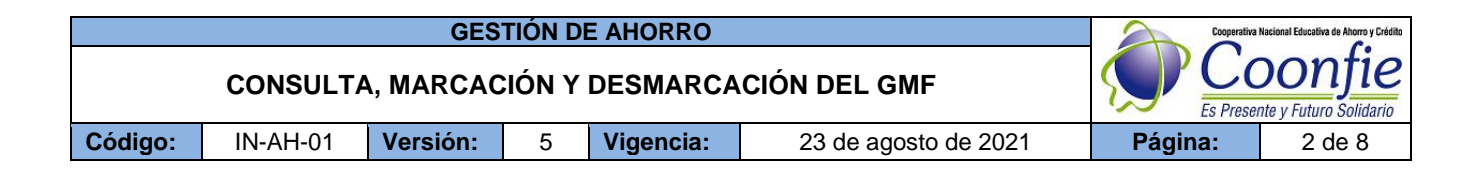

#### **5.2 INGRESO AL CIFIN**

Ingrese a la opción de PRODUCTOS / MI PORTAFOLIO - Ingrese el Usuario y Contraseña. Previamente autorizados.

| +                                                                                                    |                                                                                                    |
|----------------------------------------------------------------------------------------------------|----------------------------------------------------------------------------------------------------|
| PRODUCTOS SERVICIOS*                                                                                                    | MÓDULO DE AUTENTICACIÓN<br>Usuario 494635<br>Contraseña Ingresar                                                                                                    |
| MI PORTAFOLIO                                                                                                    | Reclamar primera contraseña Cambio de contraseña                                                                                                    |
| EXPERTO<br>CONTROL PLUS                                                                                                    | il servicio de ingreso al portafolio está habilitado únicamente para las entidades afiliadas a TransUnion.<br>Favor Ingrese su usuario y contraseña.                                                                                           |
|                                                                                                    |                                                                                                    |
| 5.3 CONSULTA DE CUENTA(S) MARCADA(S                                                                                                    | ) CON GMF                                                                                                    |
| ENTIDAD: COMUNITA COONFIE - COOP. NAL. DE EDUACADORES DEL HUILA<br>Bienvenido DUBAN BARRERA MOLINA<br>• Menú De Scores<br>• Cuentas Exentas del Gravi<br>• Cuentas Exentas del Gravi<br>• Cerrar Sesión 1. Validación Individual | Dar clic en <b>CUENTAS EXENTAS</b> y escoja la opción<br>de <b>Validación en Bloque</b> , para realizar la consulta<br>de una o más solicitudes de marcación por medio<br>del formato <b>FO-AH-21 SOLICITUD DE EXENCION</b><br><b>DE GMF</b> . |
| 2. Validación en Bloque<br>3. Validaciones Anteriores                                                                                                    |                                                                                                    |
|                                                                                                    |                                                                                                    |
| COMUNITA COONFIE - COOP. NAL. DE EDUACADORES DEL HUILA 28/10/2020 05:08:15 PM                                                                                                    | - Seleccione el tipo de documento que identifica al asociado o cliente.                                                                                                    |
| VALIDACIÓN EN BLOQUE GMF<br>DIGITE LOS DATOS DE LOS TERCEROS A VALIDAR                                                                                                    | <ul> <li>Ingrese uno a uno el numero de documento de<br/>identidad del asociado que solicita la consulta de<br/>Marcación.</li> </ul>                                                                                                    |
| Número de identificación *                                                                                                    | Dar clic en el botón <b>Insertar.</b>                                                                                                    |

|         |          | GES       | TIÓN D | E AHORRO  |                      | Cooperativa | Nacional Educativa de Ahorro y Crédito |
|---------|----------|-----------|--------|-----------|----------------------|-------------|----------------------------------------|
|         | CONSULTA | A, MARCAC | CIÓN Y | DESMARCA  | CIÓN DEL GMF         |             | DONTIE<br>Inte y Futuro Solidario      |
| Código: | IN-AH-01 | Versión:  | 5      | Vigencia: | 23 de agosto de 2021 | Página:     | 3 de 8                                 |

Verificar que los números de identidad hayan sido diligenciados correctamente y dar clic en CONSULTAR.

|       |                     |                |           |          | _ < |
|-------|---------------------|----------------|-----------|----------|-----|
| ació  | - Selec             | cione          | ~         |          |     |
| denti | ficacion            |                |           |          |     |
|       |                     | Insertar       |           |          |     |
|       |                     |                |           |          |     |
| No.   | TIPO IDENTIFICACIÓN | IDENTIFICACIÓN | OPERACIÓN | ELIMINAR |     |
| 1     | CEDULA              | 1071701217     | Consulta  | Eliminar |     |
| 2     | CEDULA              | 1081730031     | Consulta  | Eliminar |     |
| 3     | CEDULA              | 55064491       | Consulta  | Eliminar |     |
| 4     | CEDULA              | 17708542       | Consulta  | Eliminar |     |
| 5     | CEDULA              | 36281428       | Consulta  | Eliminar |     |
| 8     | CEDULA              | 41145379       | Consulta  | Eliminar |     |

Posterior a ello se desplegará el siguiente el registro de consulta donde indicará si la persona presenta ya cuentas exentas en otras entidades o no presenta cuentas exentas.

| T.ID | No. ID        | NOMBRE [                        | DEL CLIENTE          | ESTADO     | F.EXPEDICI | LUGAR DE EXPEDICION  | MENSAJE DE EXENCIÓN       |
|------|---------------|---------------------------------|----------------------|------------|------------|----------------------|---------------------------|
|      | ENT           | NOMBRE ENTIDAD                  | NUMERO DE PRODUCTO   | F.EXENCION | F.TERMICIO | SUCURSAL CTA.        | FECHA TRANSACCION         |
| .C.  | 1.071.701.217 | TERCERO NO EXISTE EN LA BASE DE | DATOS                |            |            |                      | TERCERO NO EXISTE         |
| .C.  | 1.081.730,031 | JOVEN RUIZ MAURICIO             |                      | VIGENTE    | 22/11/2010 | FLORENCIA            | TERCERO CON CUENTA EXENTA |
|      | BCO           | BBVA COLOMBIA                   | 00130714000200287505 | 16/01/2018 |            | PITALITO             | 16/01/2018                |
| С.   | 55,084,491    | LOSADA VARGAS JENNY JAHIDY      |                      | VIGENTE    | 27/08/1996 | GARZON               | TERCERO CON CUENTA EXENTA |
|      | BCO           | BANCOLOMBIA                     | 28563052009          | 08/10/2010 |            | GARZON               | 06/10/2010                |
| C.   | 17,708,542    | MASMELA VIANA BERNARDINO        |                      | VIGENTE    | 14/12/1981 | CARTAGENA DEL CHAIRA | TERCERO CON CUENTA EXENTA |
|      | COMUNITA      | COONFIE - COOP. NAL. DE EDUA    | 01-03-3011292        | 29/09/2020 |            | PITALITO             | 10/10/2020                |
| С.   | 35,281,428    | CORTES MURGUEITIO ZANDRA MERC   | EDES                 | VIGENTE    | 28/11/1990 | PITALITO             | TERCERO CON CUENTA EXENTA |
|      | BCO           | BANCOLOMBIA                     | 45313385713          | 09/09/2020 |            | PITALITO             | 09/09/2020                |
| C.   | 41,145,379    | CACERES RODRIGUEZ LUZ ADRIANA   |                      | VIGENTE    | 21/01/2003 | SAN MIGUEL (LA       | TERCERO CON CUENTA EXENTA |
|      | COMUNITA      | COONFIE - COOP, NAL. DE EDUA    | 01-03-3011295        | 30/09/2020 |            | PITALITO             | 10/10/2020                |

El resultado del registro de consulta serán las personas que presentan un estado de vigencia de exención con alguna entidad o que no tienen ningún tipo de registro. Se puede verificar en la columna de *FECHA DE TRANSACCIÓN* el estado actual de exención.

En caso de TENER una exención por parte de entidades diferentes a Coonfie, se debe marcar en el formato la opción SI y diligenciar el nombre de la empresa quien tiene la marcación.

En caso de tener el estado de TERCERO NO EXISTE o TERCERO SIN CUENTA EXENTA se debe diligenciar la casilla NO en el formato y proceder a realizar la marcación. (Actividad 5.4).

**Nota**: Cuando se presente una marcación TERCERO CON CUENTA EXENTA con COONFIE con cuenta diferente a la actual, se debe realizar la desmarcación de este registro antiguo y al día posterior realizar la marcación de la nueva cuenta.

| CONSULTA, MARCACIÓN Y DESMARCACIÓN DEL GMF                                                                         | onfie<br>y Futuro Solidario |
|----------------------------------------------------------------------------------------------------|-----------------------------|
| Código:         IN-AH-01         Versión:         5         Vigencia:         23 de agosto de 2021         Página: | 4 de 8                      |

### 5.4 MARCACIÓN DE GMF.

Dar clic en la opción de CUENTAS EXENTAS / VALIDACIÓN INDIVIDUAL.

| ENTIDAD: COMUNITA COOI<br>Bienven           | NFIE - COOP. NAL. DE EDU<br>Ido DUBAN BARRERA MO | ACADORES DEL HUILA |                    | GMF                                      | COMUNITA COONFIE - COOP. NALL DE EDUACADORES DEL HUILA<br>28/10/2020 05:12:41 PM |
|---------------------------------------------|--------------------------------------------------|--------------------|--------------------|------------------------------------------|----------------------------------------------------------------------------------|
| Menú De Scores<br>Cuentas Exentas del Gravi |                                                  | MF                 |                    |                                          | VALIDACIÓN INDIVIDUAL GMF                                                        |
| Come Socilia                                | 1. Validación Individual                         |                    |                    | D                                        | IGITE LOS DATOS DEL TERCERO A VALIDAR                                            |
| Cerrar Sesion                               | 2 Validación en Bloque                           |                    | - ro mentificación | n *                                      | CEDULA                                                                           |
|                                             | 3. Validaciones Anteriores                       | _                  | Registrar Inf      | ificacion *<br>formación del producto ex | (1152221937                                                                      |
|                                             |                                                  |                    |                    |                                          | Consultar                                                                        |

Con base al formato *FO-AH-21 EXENCIÓN DE GMF*, previamente diligenciado y firmado por el asociado. Diligenciar la información que se presenta a continuación.

|                             | VALIDACIÓN INDIVIDUAL GMF                          |  |
|-----------------------------|----------------------------------------------------|--|
|                             | DIGITE LOS DATOS DEL TERCERO A VALIDAR             |  |
| Tipo identificación *       | Seleccione V                                       |  |
| Número de identificacion *  |                                                    |  |
| Registrar Información del p | roducto exento.                                    |  |
|                             |                                                    |  |
| Sucursal *                  | Seleccione V                                       |  |
| Operación GMF *             | Marcar producto como exento     Desmarcar producto |  |
| Fecha Inicio Exención: *    |                                                    |  |
|                             | Información del producto                           |  |
| Nombre Titular *            |                                                    |  |
| Numero de producto *        |                                                    |  |
| Tipo de producto *          | Seleccione V                                       |  |
| Estado de producto *        | Seleccione 🗸                                       |  |
| Fecha de Apertura *         |                                                    |  |
| Fecha Corte *               |                                                    |  |
|                             | Información Demográfica *                          |  |
| Dirección residencia        |                                                    |  |
| Teléfono residencia         |                                                    |  |
| Ciudad residencia           | Seleccione V                                       |  |
| Nombre empresa              |                                                    |  |
| Dirección empresa           |                                                    |  |
| Teléfono empresa            |                                                    |  |
| Ciudad empresa              | Seleccione 🗸 🗸                                     |  |
|                             | Consultar                                          |  |

• **SUCURSAL**: Seleccionar la sucursal en las cual se va a realizar la exención del MGF.

- **OPERACIÓN GMF:** Seleccionar la opción de MARCAR PRODCUTO COMO EXENTO

- **FECHA INICIO EXENCIÓN**: Fecha en la cual se ingresa en el sistema la exención del GMF.

- **NOMBRE DE TITULAR:** Registrar el nombre y apellidos completos del asociado

- **NUMERO DE PRODUCTO:** Número de cuenta el cual se le ha asignado al asociado en la cooperativa (00-00-000000)

- TIPO DE PRODUCTO: Seleccionar Siempre la opción INDIVIDUAL

- **ESTADO DE PRODUCTO**: Seleccionar siempre la opción NORMAL

- **FECHA DE APERTURA:** fecha en la cual se realizó la apertura de la cuenta de ahorros

- FECHA DE CORTE: Diligenciar la fecha de

trabajo o de marcación.

- DIRECCIÓN RESIDENCIA: Registrar la dirección de residencia del asociado.
- TELÉFONO RESIDENCIA: Registrar el número de teléfono celular o fijo del asociado.

|         |          | GES       | TIÓN D | E AHORRO  |                      | Cooperativa | Nacional Educativa de Ahorro y Crédito |
|---------|----------|-----------|--------|-----------|----------------------|-------------|----------------------------------------|
|         | CONSULTA | A, MARCAC | CIÓN Y | DESMARCA  | CIÓN DEL GMF         |             | DONTIE<br>nte y Futuro Solidario       |
| Código: | IN-AH-01 | Versión:  | 5      | Vigencia: | 23 de agosto de 2021 | Página:     | 5 de 8                                 |

- **CIUDAD RESIDENCIA**: Diligenciar la ciudad de residencia del asociado.
- DIRECCIÓN EMPRESA: Diligenciar la dirección de la agencia donde se realiza la marcación.
- TELEFONO EMPRESA: Diligenciar el número de teléfono de la agencia.
- CIUDAD EMPRESA: Diligenciar el nombre de la ciudad donde se ubica la agencia.

El resultado de la marcación del GMF será el siguiente, aparece el número de transacción el cual debe ser diligenciado en el formato FO-AH-21 SOLICITUD DE EXENCION GMF

|      |               |                               | <b>NUMERO DE</b>   | TRAN SACCION | : 63562107 | >                   |                      |
|------|---------------|-------------------------------|--------------------|--------------|------------|---------------------|----------------------|
| t.id | No. ID        | NOMBRE D                      | EL CLIENTE         | ESTADO       | F.EXPEDICI | LUGAR DE EXPEDICION | MENSAJE DE EXENCION  |
|      | ENT           | NOMBRE ENTIDAD                | NUMERO DE PRODUCTO | F.EXENCION   | F.TERMICIO | SUCUR SAL CTA.      | FECHA TRANSACCION    |
| C.C. | 1,003,984,336 | MOSQUERA PALACIOS FELIZ ANTON | 10                 | VIGENTE      | 20/04/2012 | QUIBDO              | REGISTRO EXENCION OK |
|      | COMUNITA      | COONFIE - COOP. NAL. DE EDUA  | 01-01-1014990      | 19/02/2021   |            | NEIVA               | 19/02/2021           |

# 5.5 MARCACIÓN EN EL INTEGRADOR

Ingrese al integrador por la ruta: **OTRAS APLICACIONES / GRAVEMEN FINANCIERO** (ENTIDADES DE CONTROL) / **Ahorros a la Vista** (AHORROS EXENTOS HASTA LA BASE).

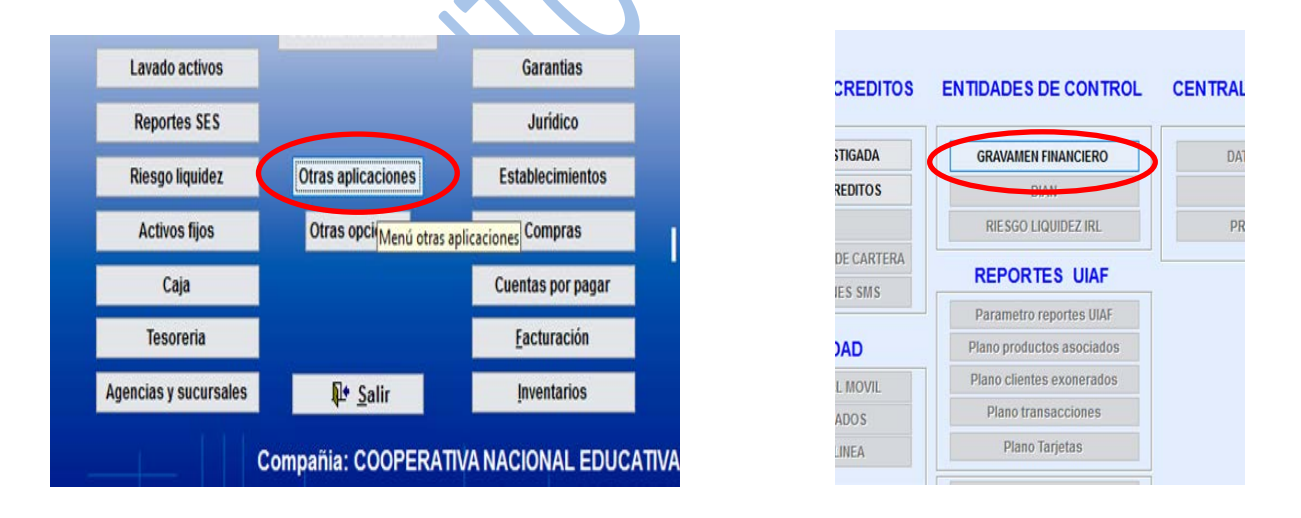

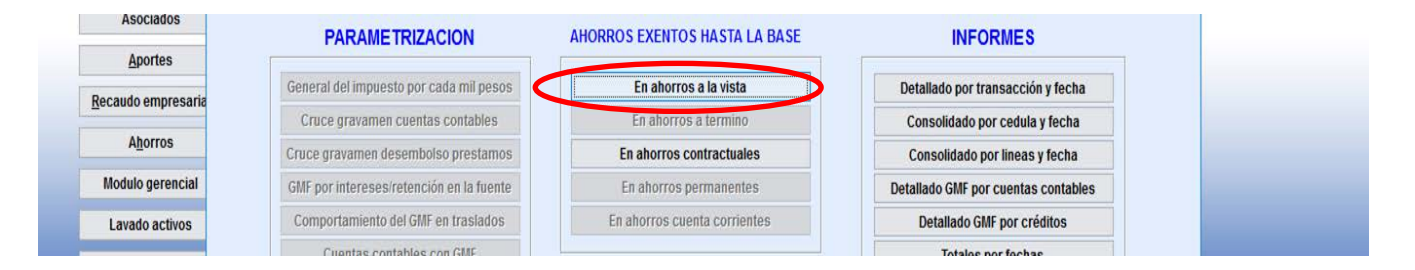

|         |          | GES       | TIÓN D | E AHORRO  |                      | Cooperativa | Nacional Educativa de Ahorro y Crédito |
|---------|----------|-----------|--------|-----------|----------------------|-------------|----------------------------------------|
|         | CONSULT  | A, MARCAC | IÓN Y  | DESMARCA  | CIÓN DEL GMF         |             | Donfie                                 |
| Código: | IN-AH-01 | Versión:  | 5      | Vigencia: | 23 de agosto de 2021 | Página:     | 6 de 8                                 |

Con ayuda del formato ingresar la siguiente información: Dar clic en el botón **NUEVO** 

| En ahorros a la vista<br>Se matriculan las<br>hasta la base de i<br>impuesto por cada l | cuentas según la<br>nicio de cobro de<br>mil pesos. | linea de AHORRO A LA VISTA que tendrán excepciones<br>d GMF que se definio en la parametrización general del | <ul> <li>Agencia: Digite el código de la agencia<br/>donde pertenece la cuenta a Marcar con<br/>GMF.</li> <li>Línea: Pulsar F5 y buscar la línea de<br/>aborro a la vista obieto de marcación</li> </ul> |
|-----------------------------------------------------------------------------------------|-----------------------------------------------------|----------------------------------------------------------------------------------------------------|----------------------------------------------------------------------------------------------------|
| Agencia                                                                                 | 11                                                  | AGENCIA UNICENTRO NEIVA                                                                                      | anono a la visia objeto de marcación.                                                                                                    |
| Linea                                                                                   | 0001                                                | COONFIDIARIO                                                                                                 | - Numero De La Cuenta: Digite el número                                                                                                    |
| Número cuenta                                                                           | 11000883                                            | GOMEZ SANDOVAL VICTOR ALFONSO                                                                                | de la cuenta marcado                                                                                                    |
| Estado                                                                                  | Activo 🗸                                            |                                                                                                    |                                                                                                    |
| Exencion                                                                                | 1                                                   | RETIROS CUENTAS DE AHORRO (SI LA CUENTA ESTA M                                                               | - Estado: Escoja estado activo                                                                                                    |
| ≪≪ ≪<br><u>P</u> rimero <u>A</u> tras                                                   | → →<br>P <u>r</u> oximo <u>U</u> ltimo              | Main     Main     Main       Busca     Imprimir     Nuevo     Modificar                                      | - Exención: Marque la Opción 1<br>RETIROS DE CUENTAS DE AHORRO                                                                                                    |

**Nota:** si el asociado lo solicita se podrá colocar otra opción de EXENCIÓN contempladas en el integrador. Para ello se debe usar el botón f5 para encontrar todas las opciones.

| Registros C<br>10 c         | uando ubique el registro haga doble clik so<br>ampo encontrado o sobre la columna identi | bre el<br>ficacion |               |   |
|-----------------------------|------------------------------------------------------------------------------------------|--------------------|---------------|---|
| Buscar Por Datos a Buscar C | OMBRE   ODIGO OMBRE                                                                      |                    | <u>S</u> alir |   |
|                             | Nombre                                                                                   | lde                | ntificacion   |   |
| RETIROS CUEN                | TAS DE AHORRO (SI LA CUENTA ESTA M                                                       | 1                  |               | ] |
| OPERACIONES                 | QUE REALICE EL TESORO NACIONAL                                                           | 2                  |               |   |
| LA COMPENSA                 | CIÓN Y LIQUIDACIÓN A TRAVÉS DEL SIST                                                     | 3                  |               |   |
| MANEJO DE BI                |                                                                                          | 4                  |               |   |
|                             |                                                                                          | 5                  |               |   |
|                             | FINANCIENAS NEALIZADAS CON NECON                                                         |                    |               |   |
|                             | TA DE DIVISAS A TRAVES DE CUENTAS                                                        | ь                  |               |   |
|                             | NTES QUE TIENEN CONTRATOS DE ESTA                                                        | 7                  |               |   |
| OPERACIONES                 | DE DESEMBOLSO DE CRÉDITOS.                                                               | 8                  |               |   |
| CUENTAS MAR                 | CADAS POR OTROS CONCEPTOS                                                                | 9                  |               |   |
| CUENTAS NO E                | EXENTAS DEL TRIBUTO.                                                                     | 10                 |               |   |
|                             |                                                                                          |                    |               | - |

Verificar que la cuenta Marcada en el integrador haya cumplido el proceso exitosamente.

Para confirmar debe ingresar por la ruta: AHORROS / FICHA A LA VISTA (Maestros). En la parte superior de la ficha de ahorros se mostrará el mensaje en letras rojas si la cuenta esta o no Exenta del cobro de GMF.

| Ny ricila a la visca |                                   | T. | Ser ficila a la visca |               |                          |  |
|----------------------|-----------------------------------|----|-----------------------|---------------|--------------------------|--|
| AHORROS / Ficha a la | vista                             |    | AHORROS / Ficha       | a la vista    |                          |  |
|                      | NO EXENTA DEL COBRO DE GMF        | I  |                       | EXENTA        | DEL COBRO DE GMF         |  |
| Cédula 10            | 75215037 SOLANO CABALLERO TATIANA |    | Cédula                | 1075215037    | SOLANO CABALLERO TATIANA |  |
|                      |                                   |    | Emproca afiliada      | COONEIE I TDA |                          |  |

|         |          | GES     | TIÓN D | E AHORRO |  | Cooperativa | Nacional Educativa de Ahorro y Crédito |
|---------|----------|---------|--------|----------|--|-------------|----------------------------------------|
|         | CONSULT  |         | Donfie |          |  |             |                                        |
| Código: | IN-AH-01 | Página: | 7 de 8 |          |  |             |                                        |

#### 5.6 DESMARCACIÓN DE GMF

Dar clic en la opción de **CUENTAS EXENTAS / VALIDACIÓN INDIVIDUAL.** Buscar el tipo de documento y digitar el número de documento del asociado o cliente que será objeto de desmarcación.

| ENTIDAD: COMUNITA<br>B               | a Coonfie - Coop. Nal. de Edi<br>ienvenido duban barrera Mo | JACADORES DEL HUILA<br>LINA | <u>COMUNITA COONFIE - COOP. NAL. DE EDUACADORES DEL HUILA</u><br>28/10/2020 06:12:41 PM |
|--------------------------------------|-------------------------------------------------------------|-----------------------------|-----------------------------------------------------------------------------------------|
| Menú De Scores<br>Cuentas Exentas de | el Gravi<br>CUENTAS EXENTAS GMF                             | MF                          | VALIDACIÓN INDIVIDUAL GMF                                                               |
|                                      |                                                             |                             |                                                                                         |
| Serar Sesión                         | 1. Validación Individual                                    |                             |                                                                                         |
| Sugr Sesión                          | 1. Validación Individual<br>2. Validación en Bloque         |                             | på identificación * CEDULA<br>Vinero de identificación * 115/2221937                    |

Después de dar clic en el botón Consultar se despliega el menú para realizar la desmarcación ingresando la siguiente información:

|                                                                                                    | DIGITE LOS DATOS DEL 1                                                                                                    | ERCERUAVA                      | LIDAR          |   |
|----------------------------------------------------------------------------------------------------|----------------------------------------------------------------------------------------------------|--------------------------------|----------------|---|
| Tipo identificación *                                                                                                    | CEDULA                                                                                                    |                                | ۷              |   |
| Número de identificacion *                                                                                                    | 1152221937                                                                                                    |                                |                |   |
| Registrar Información del producto                                                                                                    | exento.                                                                                                    |                                |                |   |
|                                                                                                    |                                                                                                    |                                |                |   |
| Sucursal *                                                                                                    | - Seleccione                                                                                                    | V                              |                |   |
|                                                                                                    | 0                                                                                                    | 0                              |                |   |
| Operación GMF *                                                                                                    | O Marcar producto com                                                                                                    | o excipto 🔍 Desm               | arcar producto |   |
| Operación GMF *<br>Fecha Terminación Exención: *                                                                                               | O Marcar producto com 2020/10/28                                                                                          | o extrato 🔍 Desm               | arcar producto | ノ |
| Operación GMF *<br>Fecha Terminación Exención: *                                                                                               | O Marcar producto com<br>2020/10/28 III<br>Información de                                                                 | o existo 🔍 Desm<br>I producto  | arcar producto |   |
| Operación GMF *<br>Fecha Terminación Exención: *<br>Numero de producto *                                                                       | Marcar producto com     2020/10/28     Información de     3011384                                                         | o exterto O Desm<br>I producto | arcar producto |   |
| Operación GMF *<br>Fecha Terminación Exención: *<br>Numero de producto *<br>Tipo de producto *                                                 | Marcar producto com     2020/10/28     Información de     30/1384     IND/MDUAL                                           | o exteto O Desm<br>I producto  | arcar producto |   |
| Operación GMF *<br>Fecha Terminación Exención: *<br>Numero de producto *<br>Tripo de producto *<br>Estado de producto *                        | Marsar producto com     2020/10/28 Información de     30/1384 INDIVIDUAL V NORMAL V                                       | l producto                     | arcar producto |   |
| Operación GMF *<br>Fecha Terminación Exención: *<br>Numero de producto *<br>Tipo de producto *<br>Estado de producto *<br>Fecha de Terminación | Marcar producto com     2020/10/28     Información de     30/11384     INDIVIDUAL     V     NORMAL     2020/10/28     INI | I producto                     | arcar producto |   |

• **TIPO IDENTIFICACIÓN:** escoger la opción en el menú desplegable.

- **NÚMERO DE IDENTIFICACIÓN:** diligenciar el numero de identidad del asociado o cliente.
- **SUCURSAL:** Seleccionar la sucursal en las cual se va a realizar la exención del MGF.
- **OPERACIÓN:** Seleccionar la opción de DESMARCAR PRODUCTO.

- **FECHA DE TERMINACION EXENCIÓN:** Fecha en la cual se realiza la demarcación del GMF de la cuenta de ahorros.

- **NUMERO DE PRODUCTO:** Número de cuenta el cual se le ha asignado al asociado en la cooperativa (00-00-000000)

- **TIPO DE PRODUCTO:** Seleccionar Siempre la opción INDIVIDUAL .

- **ESTADO DE PRODUCTO:** Seleccionar siempre la opción NORMAL

- FECHA DE TERMINACION: Fecha en la cual se está realizando la desmarcación del GMF
- FECHA DE CORTE: Diligenciar el mismo día en que se realiza la desmarcación.

Posterior a ello dar clic en la opción **CONSULTAR** el cual genera el código que debe ser diligenciado en el formato de desmarcación *FO-AH-19 SOLICITUD DE DESMARCACIÓN* o en el *FO-CO-24 SOLICITUD DE CANCELACIÓN DE PRODUCTOS*.

|                                                                                                    |                                            | GES | TIÓN D | E AHORRO |  | Cooperativa | Nacional Educativa de Ahorro y Crédito |
|----------------------------------------------------------------------------------------------------|--------------------------------------------|-----|--------|----------|--|-------------|----------------------------------------|
|                                                                                                    | CONSULTA, MARCACIÓN Y DESMARCACIÓN DEL GMF |     |        |          |  |             | Donfie<br>nte y Futuro Solidario       |
| Código:         IN-AH-01         Versión:         5         Vigencia:         23 de agosto de 2021 |                                            |     |        |          |  |             | 8 de 8                                 |

### 6. DOCUMENTOS RELACIONADOS

FO-AH-19 Solicitud Desmarcación GMFFO-AH-21 Exención de GMFFO-CO-24 Solicitud de Cancelación de Productos

## 7. CONTROL DE CAMBIOS

La trazabilidad de los cambios generados en el documento podrá ser consultada en el Listado Maestro de Documentos.

| Versión                                                              | Descripción Del Cambio Fecha de Aprobac                                              |                                                                  |                        |                |  |  |  |  |
|----------------------------------------------------------------------|--------------------------------------------------------------------------------------|------------------------------------------------------------------|------------------------|----------------|--|--|--|--|
| 5                                                                    | Se agrega la dispo<br>todos los asociado<br>posteriormente ma<br>requisitos del esta | 23 de agosto de 2021                                             |                        |                |  |  |  |  |
| Elaborado Por:                                                       |                                                                                      | Revisado Por: Aprobado                                           |                        | Por:           |  |  |  |  |
| SERGIO ALEJANDRO CUÉLLAR<br>CARDONA<br>Cargo: Coordinador de SIG (e) |                                                                                      | EMERSON LEONEL MONTERO<br>VARGAS<br>Cargo: Subgerente Financiero | NESTOR B<br>Cargo: Ger | ONILLA RAMIREZ |  |  |  |  |